# Laboratório de Computação de Alto Desempenho

# Roteiro de configuração do sistema Ubuntu Linux

Ultima atualização em: 06/10/2011

### 1 - Criar e logar como usuário root

\$sudo passwd root (cria a senha padrão do lcad para root) \$su

#### 2 - Configuração da rede lcad

a) Editar o arquivo /etc/network/interfaces deixando-o conforme o exemplo abaixo:

#nano /etc/network/interfaces

auto lo iface lo inet loopback

auto eth0 iface eth0 inet static address 200.137.66.62 netmask 255.255.255.0 broadcast 200.137.66.255 gateway 200.137.66.1

auto eth0:1 iface eth0:1 inet static name Ethernet alias LAN card /\* Substituir o XX pelo número da máquina que você está configurando\*/ address 10.50.2.1XX netmask 255.255.255.0 broadcast 10.50.2.255 network 10.50.2.1

b) Editar o arquivo /etc/resolv.conf deixando-o conforme o exemplo abaixo:

#nano /etc/resolv.conf

domain lcad.inf.ufes.br search lcad.inf.ufes.br ufes.br nameserver 200.137.66.251 nameserver 200.137.66.240

c) Reiniciar a rede como o comando #/etc/init.d/networking restart

- d) Copiar o arquivo /etc/host da lcad1 para /etc/hosts #scp root@lcad1.lcad.inf.ufes.br:/etc/hosts /etc/
- e) Reiniciar a rede como o comando #/etc/init.d/networking restart

#### 3 - Configuração da NIS - Cliente

a) Atualizar o apt-get #apt-get uptade

b) Instalar os softwares necessários #apt-get install portmap nis

c) Após a instalação, caso seja perguntado, via terminal, qual o domínio da rede, a resposta deve ser:

d) Adicionar a seguinte linha no arquivo /etc/hosts.allow por razões de segurança

#nano /etc/hosts.allow portmap : 10.50.2.254

e) Editar o arquivo /etc/passwd adicionando no final do arquivo a seguinte linha

#nano /etc/passwd +:::::

f) Editar o arquivo /etc/group adicionando no final do arquivo a seguinte linha

#nano /etc/group +:::

g) Editar o arquivo /etc/shadow adicionando no final do arquivo a seguinte linha

#nano /etc/shadow +:::::::

h) Editar /etc/yp.conf nano /etc/yp.conf domain lcad server 10.50.2.254

i) Copiar o arquivo /etc/nsswitch.conf da lcad1 para etc/ da maquina que está sendo configurada

#scp root@lcad1.lcad.inf.ufes.br:/etc/nsswitch.conf/etc/

j) Editar o arquivo /etc/defaultdomain adicionando na primeira linha em branco do arquivo a seguinte linha

#nano /etc/defaultdomain lcad

k) Reiniciar o NIS #/etc/init.d/nis restart

# 4 - Configuração da NFS

- a) Instalar pacotes necessários: #apt-get install nfs-common autofs
- b) Criar o arquivo /etc/auto.master #nano /etc/auto.master /home /etc/auto.home
- c) Criar o arquivo /atc/auto.home conforme o exemplo #/atc/auto.home \* -rw 10.50.2.254:/export/home/&
- d) Reiniciar o autofs #/etc/init.d/autofs restart

## 5 - Finalizando

a) Reinicie NIS, NFS #/etc/init.d/nis restart #/etc/init.d/autofs restart

b) Verifique se as configurações foram feitas com sucesso Desloque da conta root e tente entrar em sua conta do lcad, caso entre com sucesso significa que ocorreu tudo bem. Caso não, refaça os passos ou mande um e-mail para gustavo@lcad.inf.ufes.br.